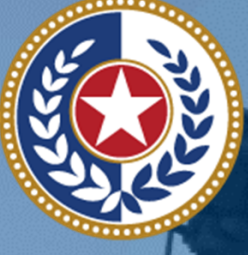

I **EXAS** Health and Human Services

Texas Department of State Health Services

# SHARP Expansion for Jurisdictional COVID Data Snowflake Reference Guide

Version 1.0 As of 2/15/2022

### **Contents**

- 1. Introduction to Snowflake & User Guide
- 2. Getting Started: First-time Login to your Snowflake Reader Account
- 3. The Basics: Snowflake Layout/Navigation
- 4. Accessing Data: Queries and Examples
  - Configure your database and schema
  - Download data

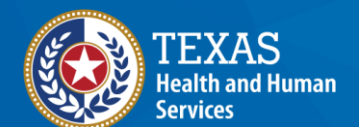

Texas Department of State Health Services

### 5. Additional Resources

# Introduction to Snowflake & User Guide

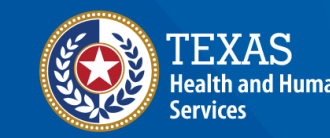

Texas Department of State Health Services

# **Soc**

### How to leverage Snowflake and this User Guide

#### A CLOUD-BASED DATA WAREHOUSE

Snowflake is a cloud-based data warehouse used to store Texas public health data including COVID case data and COVID labs data.

### <sup>3</sup> USING YOUR SNOWFLAKE READER ACCOUNT TO PULL COVID DATA

Snowflake uses the **SQL programming language to run queries**. You can run a query for all COVID data or narrow down the query (e.g., positive COVID cases during April 2021).

#### HOW YOU'LL ACCESS COVID DATA

You have been granted a **Snowflake reader account\*** which will enable you to view and query COVID case and COVID labs data for your region or jurisdiction.

#### THIS USER GUIDE

This document shows you **how to log into** your Snowflake reader account for the first time, **set up your workspace**, and **run queries**. Check out the **'Additional Resources' section** for sample queries and a glossary of terms.

# Getting Started: How to login for the first time to your Snowflake Reader Account

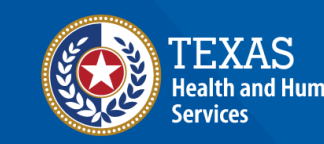

Texas Department of State Health Services

# **Step 1A: Navigate to Snowflake**

Pro tip! Use the latest version of Microsoft Edge for the best experience.

Navigate to the **Snowflake URL listed in the welcome email from HHS staff** by either clicking on the link or copying and pasting the URL into an internet browser. (Click <u>here</u> for a list of support internet browsers)

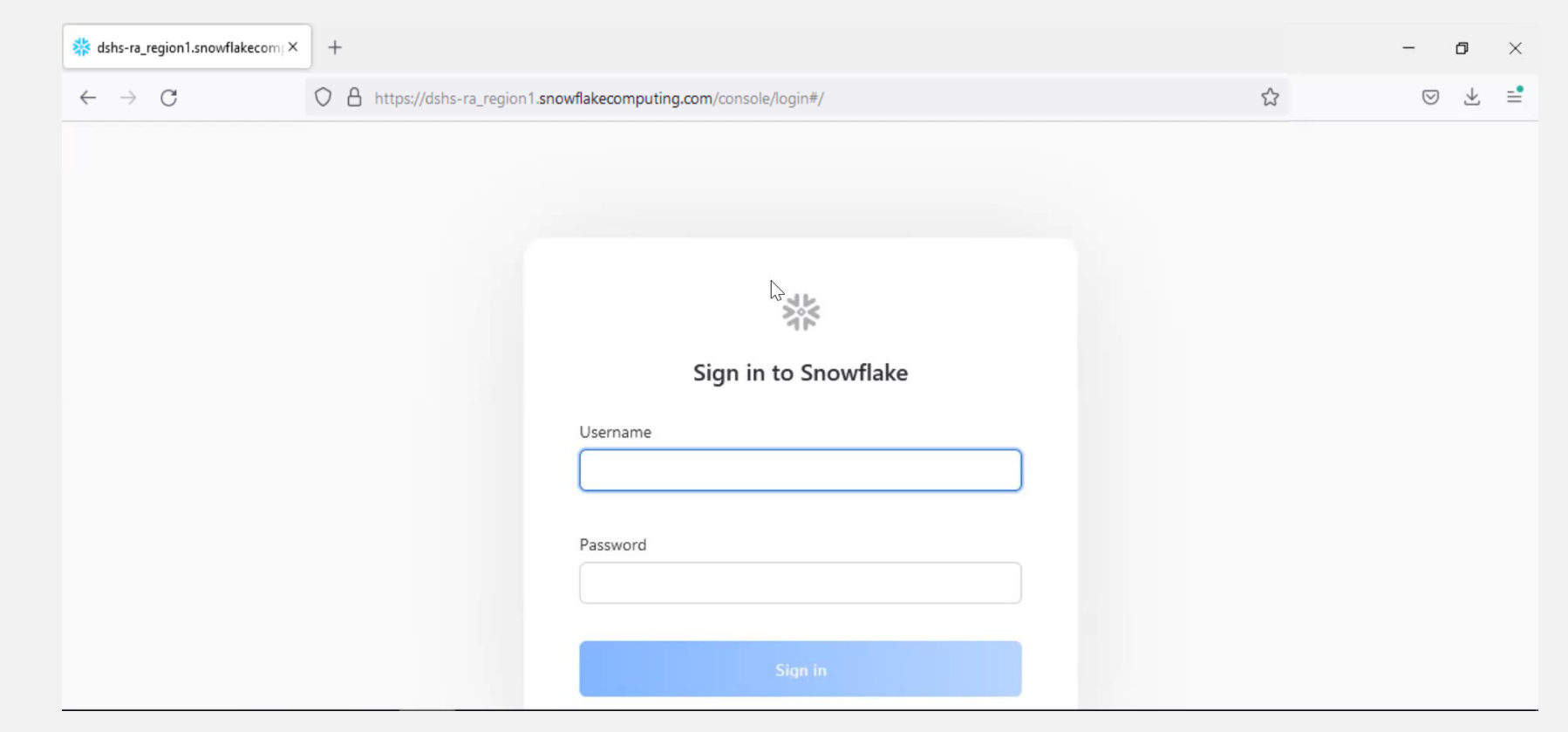

## **Step 1B: Sign Into Snowflake**

Once the Snowflake page has loaded, enter your **Username** and the **temporary password** you received in the Welcome Email from HHS staff. 봟

Sign in to Snowflake

| 1       |         |                    |
|---------|---------|--------------------|
| assword |         |                    |
|         | Sign in |                    |
|         | assword | assword<br>Sign in |

## **Step 1C: Sign Into Snowflake**

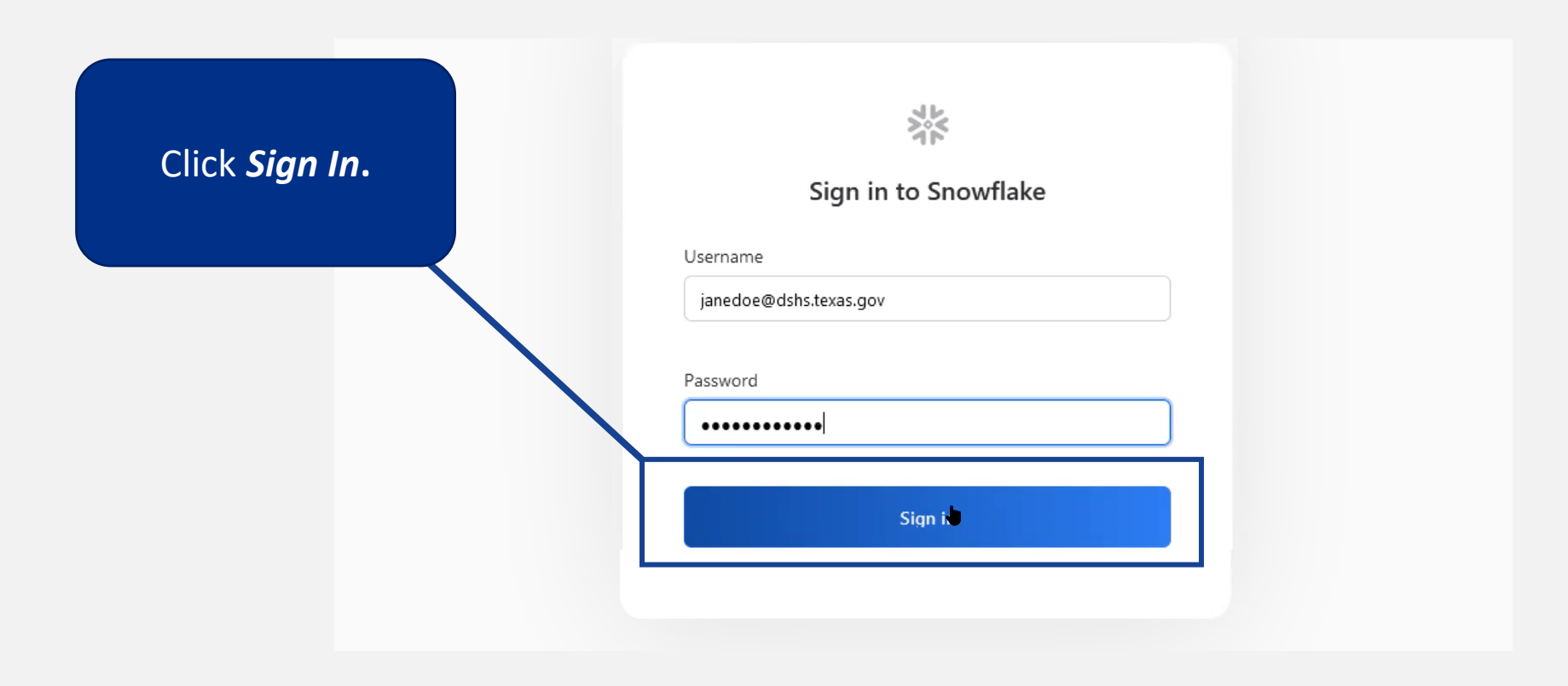

# Step 1D: Change your password

Create a new password for your Snowflake account. The new password must be 8 characters long and contain a number, uppercase and lowercase letters.

Click *Submit* to update your password.

|     |     |    |    | ۴. |
|-----|-----|----|----|----|
|     | _   | u  | ÷  |    |
| - 3 | ь.  |    | -4 | c  |
|     | -   | C1 | 6. | -  |
|     |     |    |    | ь. |
|     | - 1 |    |    |    |

#### Password expired

Your password for janedoe@dshs.texas.gov has expired

| Your password mus<br>number, uppercase, | t be at least 8 characters long and contain a<br>and lowercase letters. |
|-----------------------------------------|-------------------------------------------------------------------------|
| Confirm passwor                         | d                                                                       |
|                                         |                                                                         |
|                                         |                                                                         |
|                                         |                                                                         |

Note! Creating a new password is a one-time step when you log in for the first time.

# **Step 1E: First Time Log In**

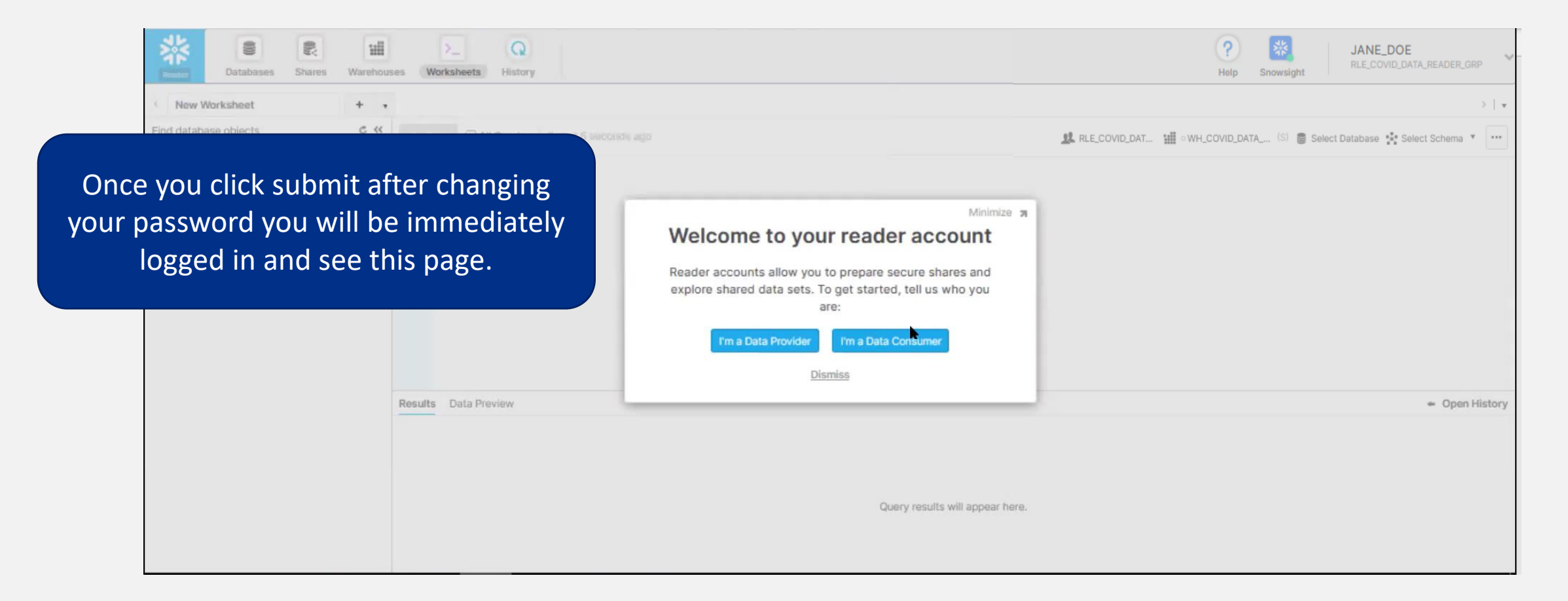

# The Basics: Snowflake Layout & Navigation

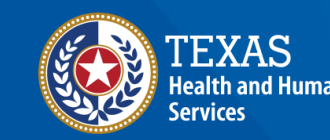

Texas Department of State Health Services

# **Step 2A: First Time Log In Account Prompt**

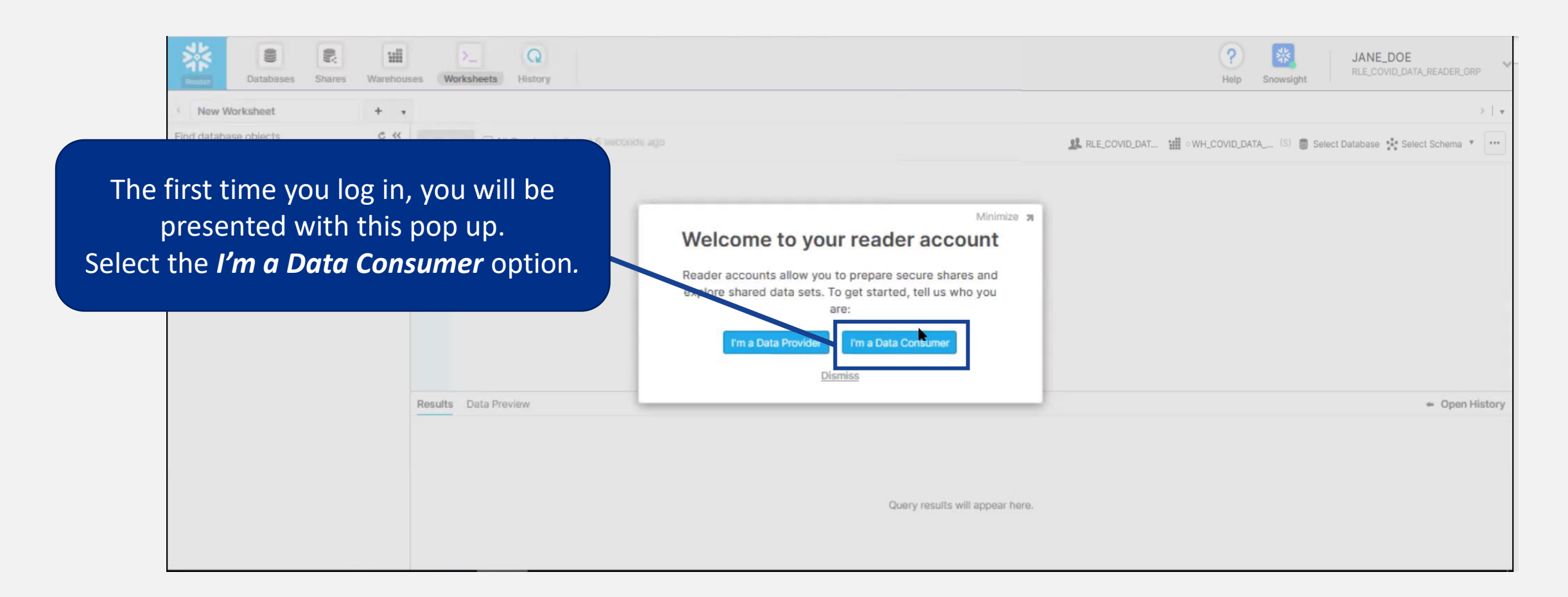

# **Step 2B: First Time Log In Navigation Tour**

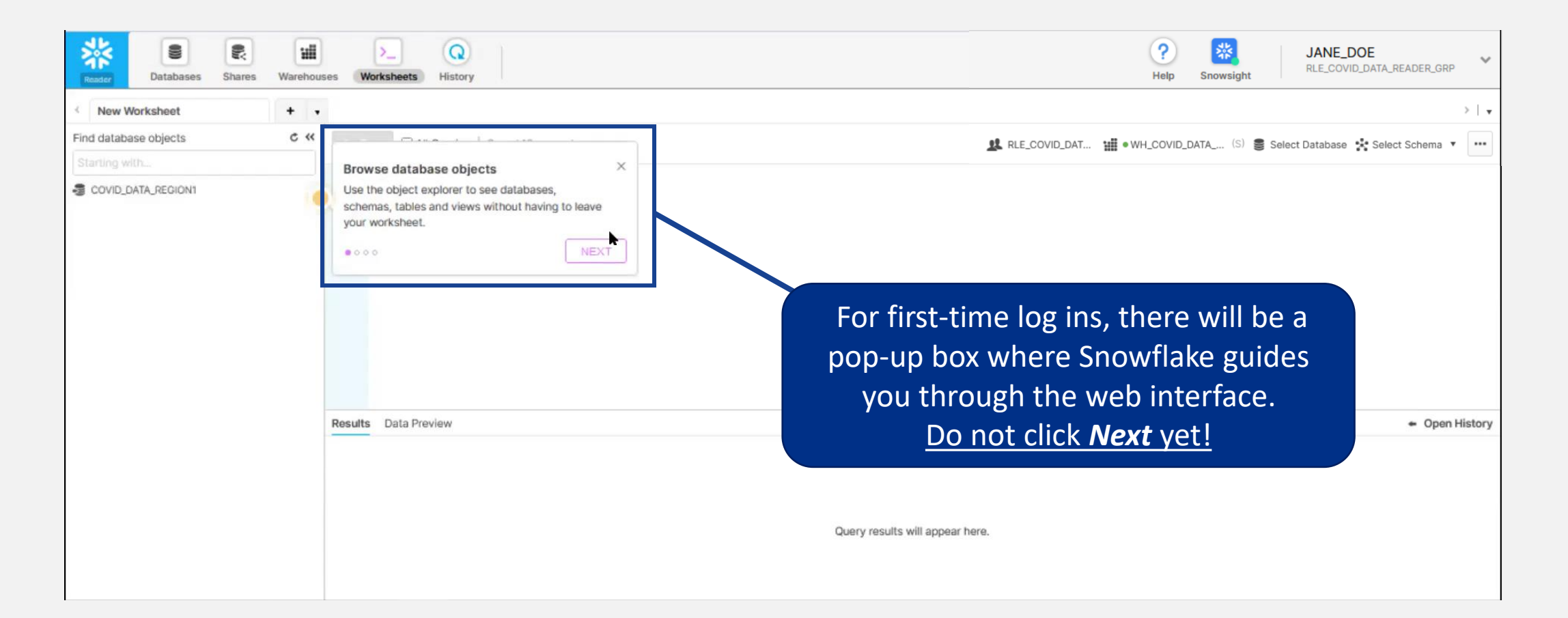

# **Step 2C: Snowflake Reader Account Navigation**

A Snowflake **database** is a collection of data stored in Snowflake.

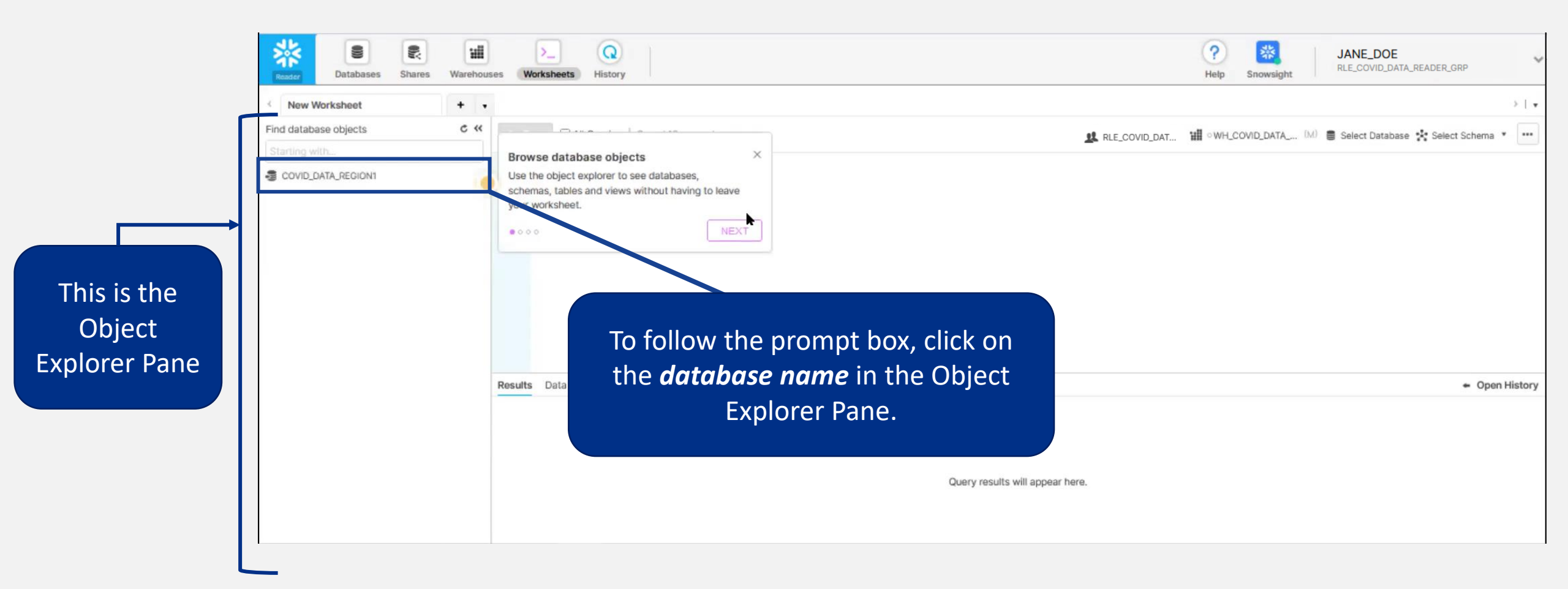

# **Step 2D: Snowflake Reader Account Navigation**

A schema represents how data is stored in a database.

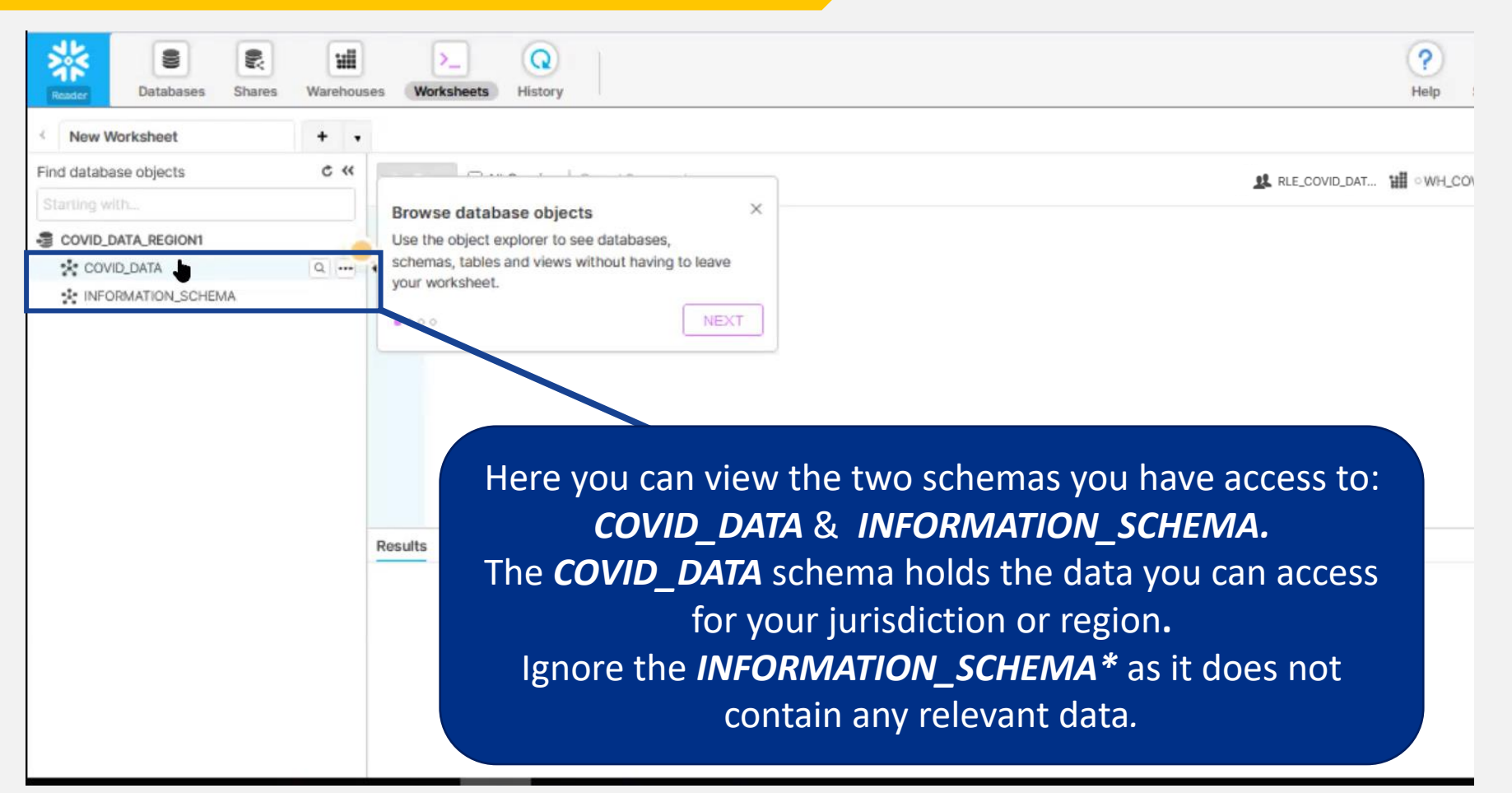

# **Step 2E: Snowflake Reader Account Navigation**

ന

Views

Views

Q ? 8 ш Databases Warehouses Worksheets History New Worksheet + • C (( Find database objects RLE\_COVID\_DAT ... WH COV Browse database objects Use the object explorer to see databases, COVID\_DATA\_REGION1 schemas, tables and views without having to leave COVID\_DATA your worksheet. No Tables in this Schema NEXT NEDSS\_COVID\_CASE\_DATA NEDSS\_COVID\_LABS\_DATA K INFORMATION SCHEMA No Tables in this Schema Here you can see the two views you have access to: NEDSS\_COVID\_CASE\_DATA & NEDSS\_COVID\_LABS\_DATA The **NEDSS\_COVID\_CASE\_DATA** view contains all the Results COVID case information for your jurisdiction or region. The **NEDSS\_COVID\_LABS\_DATA** view contains all the lab information for your jurisdiction or region.

A view is a virtual table

that contains data from one or more Snowflake

tables.

### **Step 2F: Snowflake Reader Account Navigation**

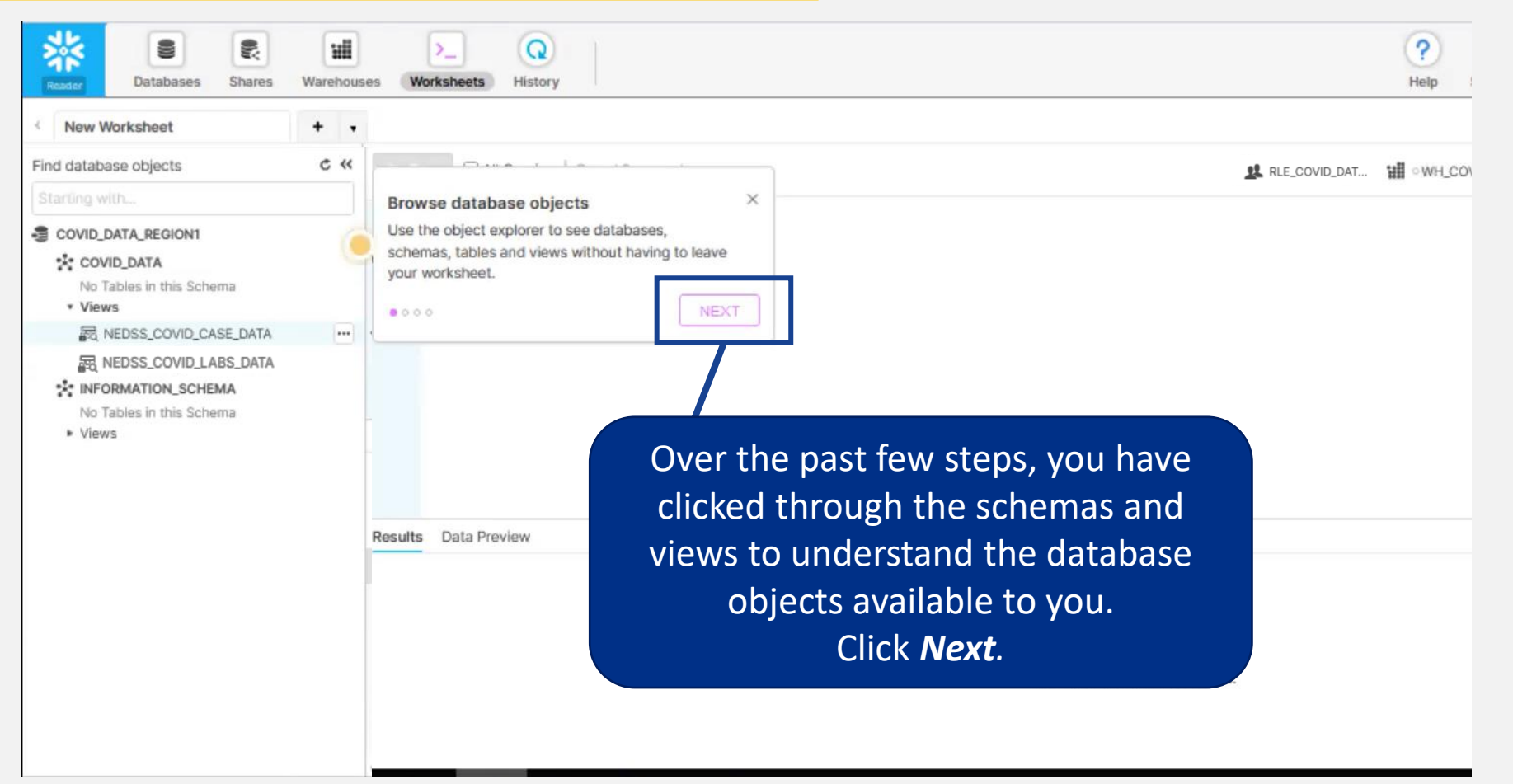

\*Additional detail on INFORMATION SCHEMA

# **Step 2G: Viewing Data**

| New Worksheet                                                                                                    | + •         |                                                                                                    |   |                                                                                                    |
|----------------------------------------------------------------------------------------------------|-------------|----------------------------------------------------------------------------------------------------|---|----------------------------------------------------------------------------------------------------|
| Find database objects Starting with COVID_DATA_REGION1 COVID_DATA No Tables in this Schema Views R NEDSS_COVID_CASE_DATA R NEDSS_COVID_LABS_DATA No Tables in this Schema No Tables in this Schema | C ** P Rm   | All Queries Saved 2 minutes ago                                                                           |   | This pop up describes the data<br>preview feature of Snowflake.<br>Follow the next few steps in this<br>guide to preview your data. |
| <ul> <li>Views</li> </ul>                                                                                                    | Results COV | ID. Preview your data<br>Sample data from tables and views by selecting<br>them from the object explorer. | × |                                                                                                    |
|                                                                                                    |             |                                                                                                    |   |                                                                                                    |

# **Step 2H: Viewing Data**

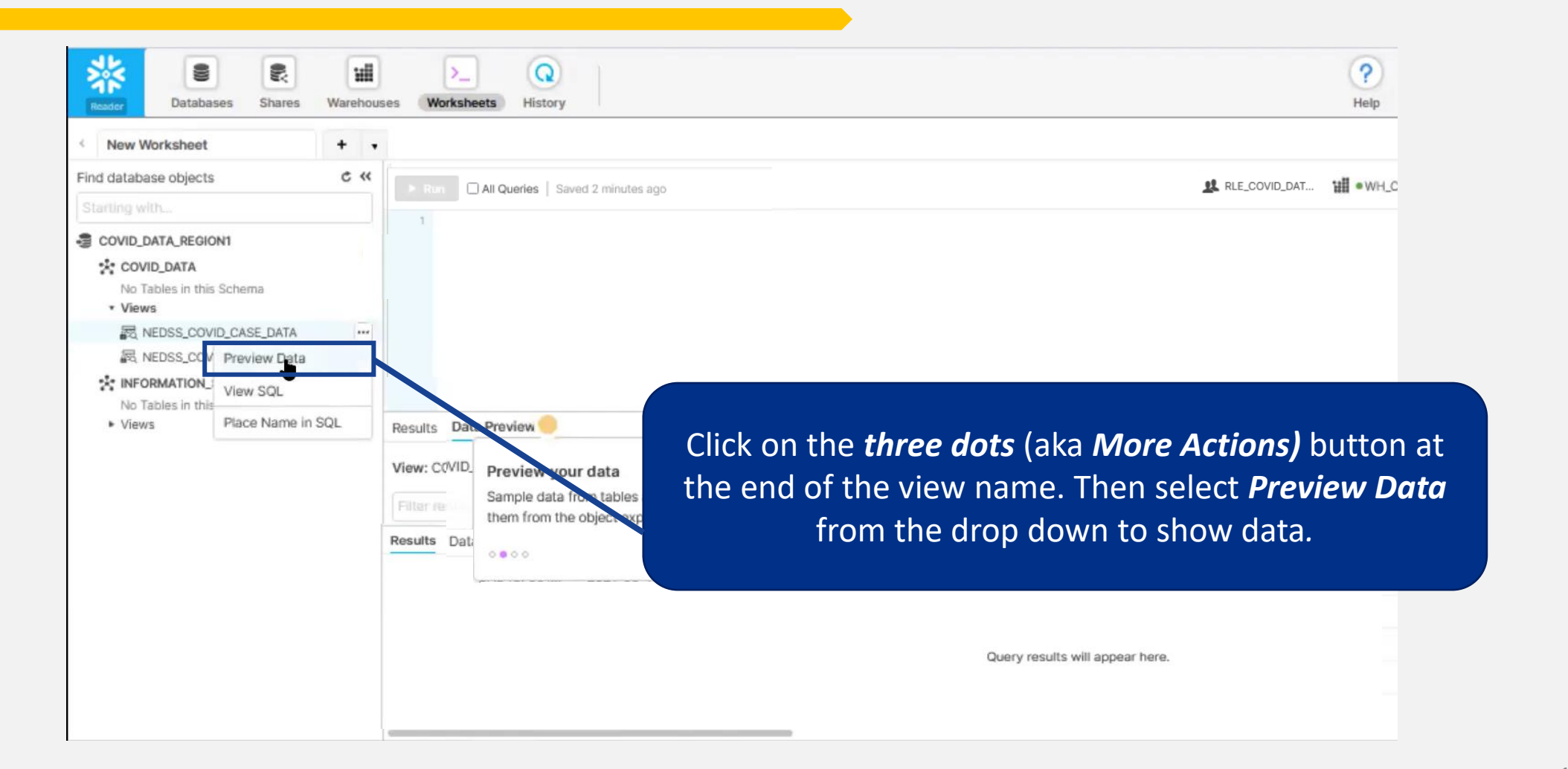

# **Step 2I: Viewing Data**

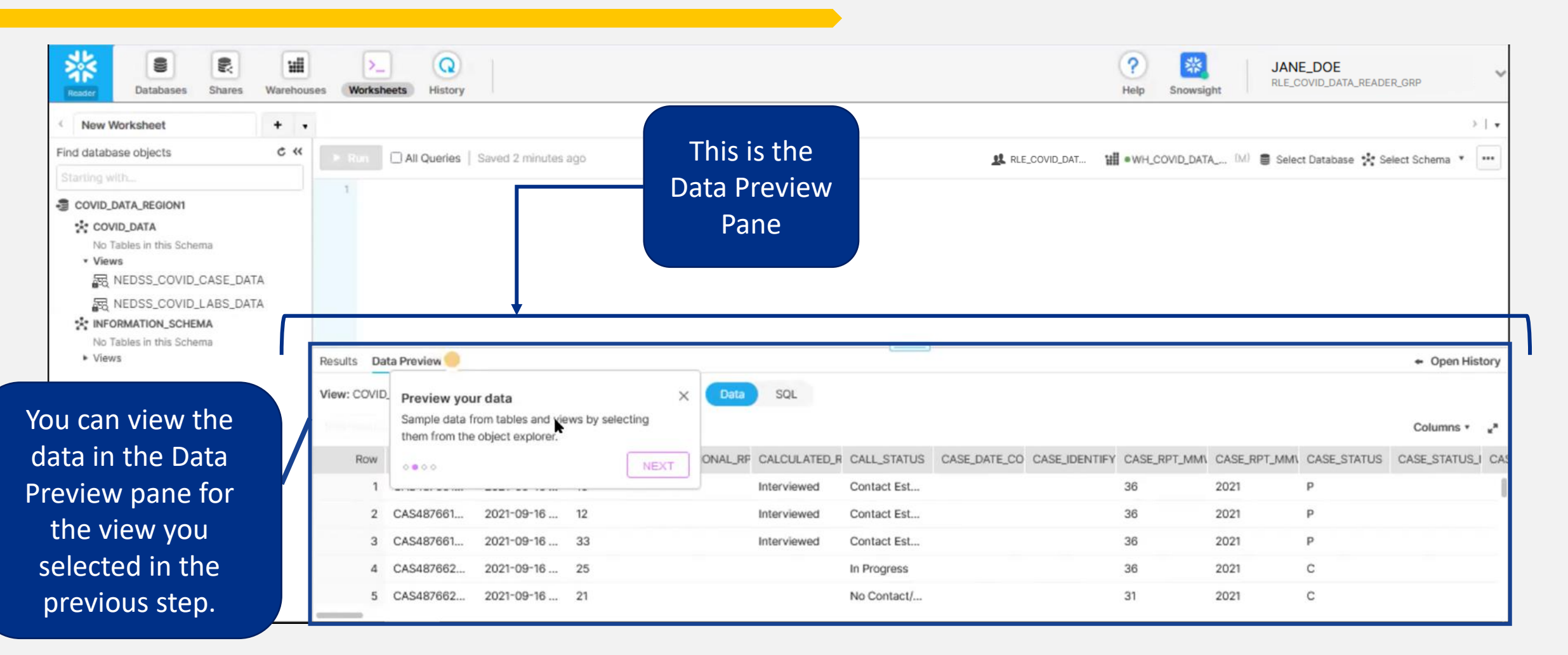

# **Step 2J: Viewing Data**

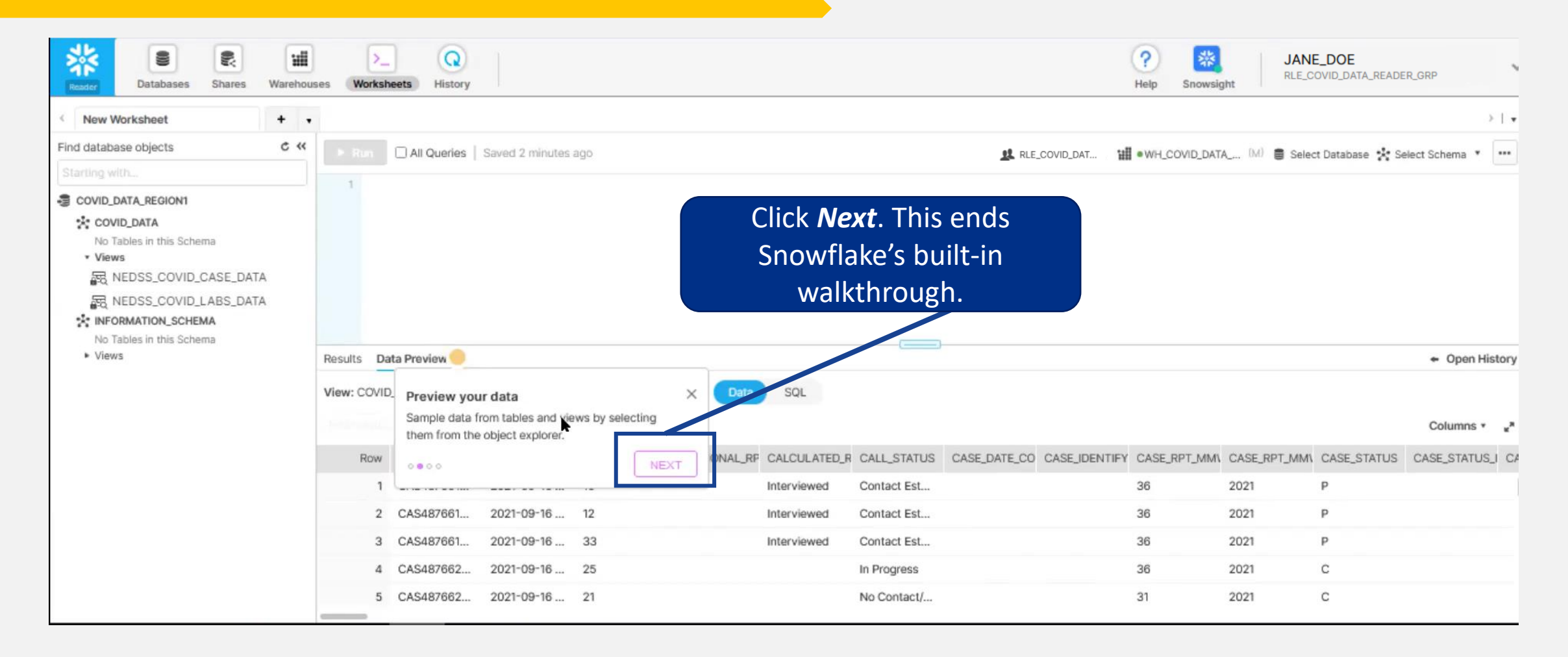

# **Overview: Snowflake User Interface**

Once you have logged into the Snowflake Reader Account user interface<sup>\*</sup>, using the top ribbon you can navigate through databases, worksheets, history, and additional Snowflake objects. However, conventional users will spend most of their time on the worksheet screen, where you can write queries and analyze data.

|                                                                                                    |                                                                                                    |                                                                                                    |                                                                                                    |                                                                                                    | Snowflake Ribbon                                                                                                    |
|----------------------------------------------------------------------------------------------------|----------------------------------------------------------------------------------------------------|----------------------------------------------------------------------------------------------------|----------------------------------------------------------------------------------------------------|----------------------------------------------------------------------------------------------------|----------------------------------------------------------------------------------------------------|
| Tables and Views                                                                                                    | Worksheet - Lets Learn SQL! (1/ ×)                                                                                                    | +                                                                                                    | us-east-1-gov.aws wflakecomputing.com/console#/internal/worksheet                                                                                                    | - ♂ ×<br>130% ☆ ♡ Ξ                                                                                                    | <ul> <li>The Snowflake Ribbon consists of<br/>tabs for Databases Shares</li> </ul>                                                                                         |
| This list displays the database,<br>schema, tables, and views on the<br>eft-hand side of the screen.<br>All tables and views follow a naming<br>convention that enables users to<br>understand the scope of the data | Databases<br>Databases<br>V Lets Learn SQL!<br>Find database objects<br>Starting with<br>III T.HPR.HPRC_LB_AGI<br>III T.HPR.HPRC_LB_CNI<br>III T.HPR.HPRC_LB_CNI<br>III T.HPR.HPRC_LB_CNI<br>III T.HPR.HPRC_LB_DENI<br>III T.HPR.HPRC_LB_DENI<br>III T.HPR.HPRC_LB_DENI | Shares Wareho<br>Shares Wareho<br>+ •<br>UNG_DISBLTY<br>UNG_DSBLTY<br>UROPRACTIC<br>TY_METRO_RO<br>NTISTS_ALL<br>NTISTS_CENER | Jases Worksheets History   History   Nutrian All Queries   Saved 23 minutes ago   SELECT LIC_NUM  SELECT LIC_NUM  FROM "SHARP_CHS_DEV_DB"."CHS_HPR_HPRC_DATA"."T_HPR_HPRC_LB_OPTOMETRIC" | Partner Connect Help Snowsight Datton_Warker<br>RLE_SHARP_CHS_VITAL_DEVELOPER_GRP →   ↓<br>III • WH_SHARP_CHS (XS) ■ SHARP_CHS_DEV * CHS_HPR_HPRC_D ▼ | <ul> <li>Warehouses, Worksheets, and<br/>History.</li> <li>Queries are written in the<br/>Worksheets tab.</li> </ul>                                                       |
| rom the title.                                                                                                    | T_HPR_HPRC_LB_DEN                                                                                                    | NTISTS_HYGIE<br>HS_COMUNTY                                                                                                    | Results Data Preview                                                                                                    | - Open History                                                                                                    | SQL Editor                                                                                                    |
|                                                                                                    |                                                                                                    | HS_LIC_BACCL<br>HS_LIC_CLNCL<br>HS_LIC_MASTE                                                                                  | <u>Query ID</u> <u>SQL</u> 701ms 4,946 rows  Filter result  Row LIC,NUM                                                                                                    | Columns 🔻 ピ                                                                                                    | <ul> <li>Write queries in order to answer<br/>questions and retrieve your data.</li> </ul>                                                                                 |
|                                                                                                    | 7,180 rows 821.0 KB<br>Cluster by                                                                                                    | Â                                                                                                    | 1 2666<br>2 2583                                                                                                    |                                                                                                    | • Queries are written in SQL Syntax.                                                                                                    |
|                                                                                                    | Columns<br>LIC_NUM<br>SSN<br>LAST_NAME<br>FIRST_NAME<br>MIDDLE_NAME<br>SCHOOL_NAME                                                                                                    | Data Type<br>VARCHAR(30)<br>VARCHAR(20)<br>VARCHAR(100)<br>VARCHAR(100)<br>VARCHAR(100)<br>VARCHAR(200)                       | <ul> <li>2593</li> <li>2758</li> <li>2676</li> <li>2775</li> <li>2801</li> </ul>                                                                                                    | へ 見 d) 国 127AM 口                                                                                                    | <ul> <li>Query results will appear in the<br/>lower panel. This panel can be used<br/>to preview tables or bring up results<br/>from the query expressed above.</li> </ul> |

# Accessing Data: Queries and Examples

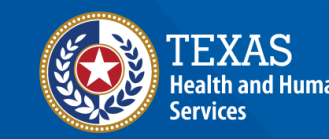

Texas Department of State Health Services

### **Pro tip!** Make sure the

browser window is maximized to see the full database and schema ribbon!

### **Step 3A: Configure Database and Schema**

| P Rim     | All Queries  | Saved 2 minutes | ago                         |              |             | 🤽 RLE_   | COVID_DAT                  | WH_COVID                            | D_DATA (M)                   | Select Database 🔆 Select Sch                   |            |
|-----------|--------------|-----------------|-----------------------------|--------------|-------------|----------|----------------------------|-------------------------------------|------------------------------|------------------------------------------------|------------|
| Results I | Data Preview | COVID_DATA.NED  | SS_COVID_CASE_DATA Data     | SQL          |             | lr<br>da | n orde<br>you m<br>atabase | r to que<br>nust first<br>e and scl | ry data<br>assign<br>hema. T | in Snowflake<br>the correct<br>ō do this click | en History |
| Row       | INV_LOCAL_ID | ADD_TIME        | AGE_ILLNESS_O BINATIONAL_RP | CALCULATED_R | CALL_STATUS | CASE     |                            | on Sele                             | ect Sche                     | ma.                                            | ATUS_I CA  |
| 1         | 1 CAS487661  | 2021-09-16      | 10                          | Interviewed  | Contact Est |          |                            |                                     |                              |                                                |            |
| 2         | 2 CAS487661  | 2021-09-16      | 12                          | Interviewed  | Contact Est |          |                            | 36                                  | 2021                         | P                                              |            |
| 3         | CAS487661    | 2021-09-16      | 33                          | Interviewed  | Contact Est |          |                            | 36                                  | 2021                         | Р                                              |            |
| 4         | CAS487662    | 2021-09-16      | 25                          |              | In Progress |          |                            | 36                                  | 2021                         | с                                              |            |
| 5         | 6 CAS487662  | 2021-09-16      | 21                          |              | No Contact/ |          |                            | 31                                  | 2021                         | с                                              |            |

# **Step 3B: Configure Database and Schema**

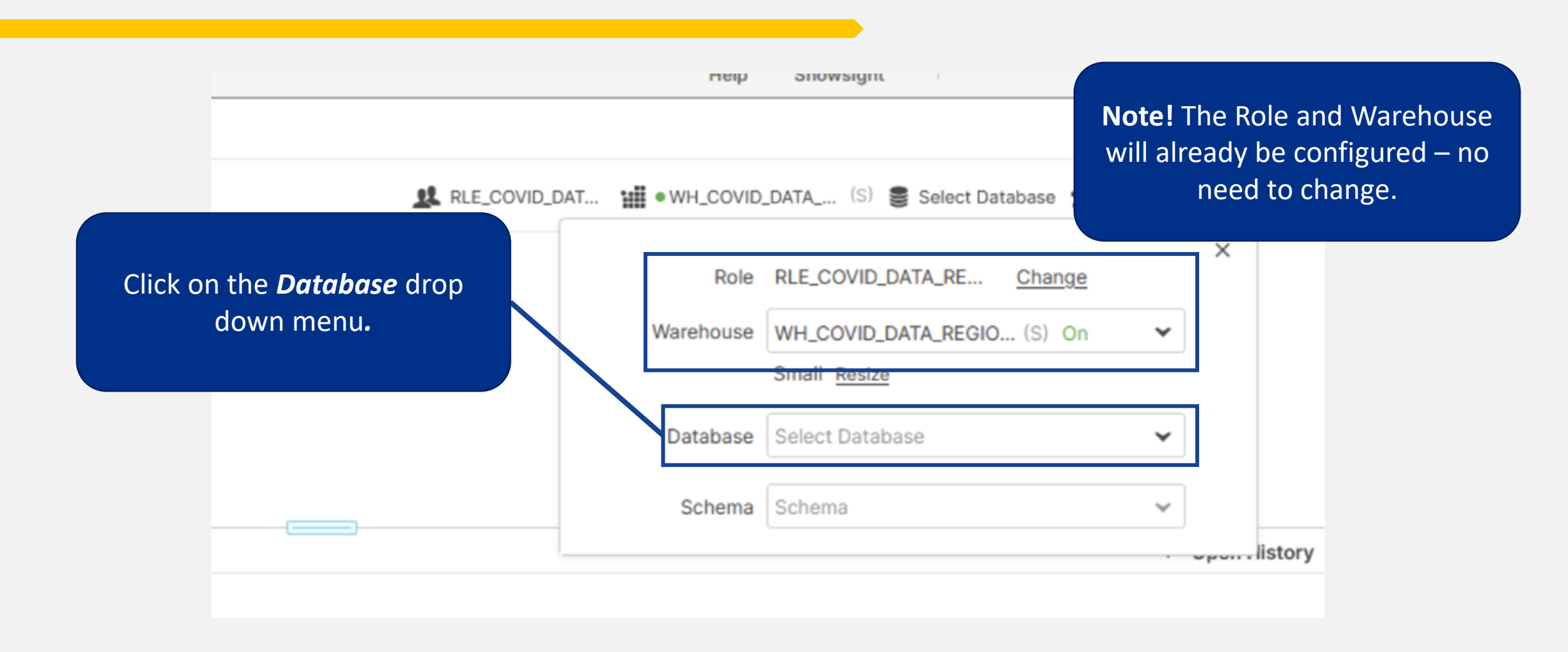

## **Step 3C: Configure Database and Schema**

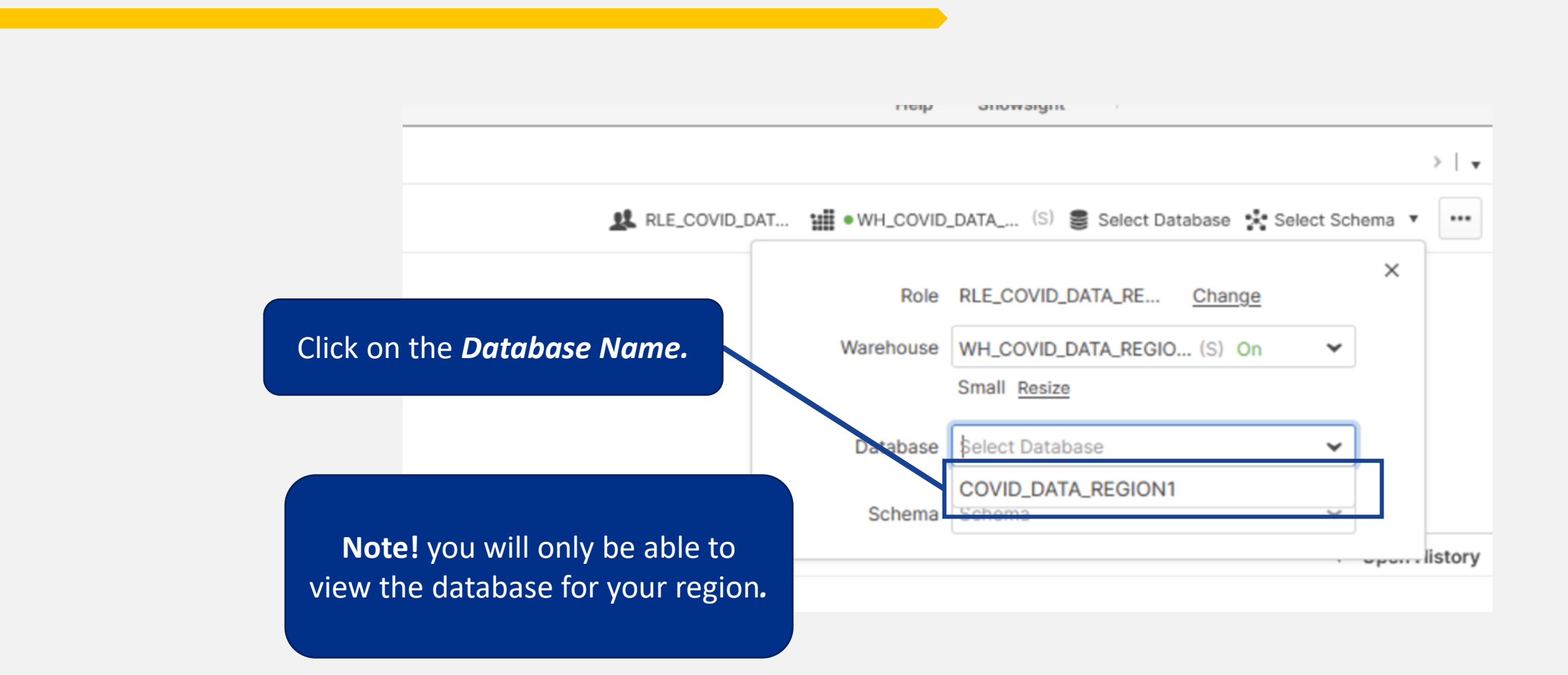

# Step 3D: Configure Database and Schema

| RLE_COVID_D                     | AT III • WH_COVID_DAT | ra (S) 🛢 COVID_DATA_REGI 🚼 Se | elect Sch |
|---------------------------------|-----------------------|-------------------------------|-----------|
|                                 | Role                  | RLE_COVID_DATA_RE Change      |           |
| Click on the <b>Cehome</b> drop | Warehouse             | WH_COVID_DATA_REGIO (S) On    | ~         |
| down menu.                      |                       | Small Resize                  |           |
|                                 | Database              | COVID_DATA_REGION1            | ~         |
|                                 | Schema                | Schema                        | ~         |
|                                 |                       |                               |           |

# **Step 3E: Configure Database and Schema**

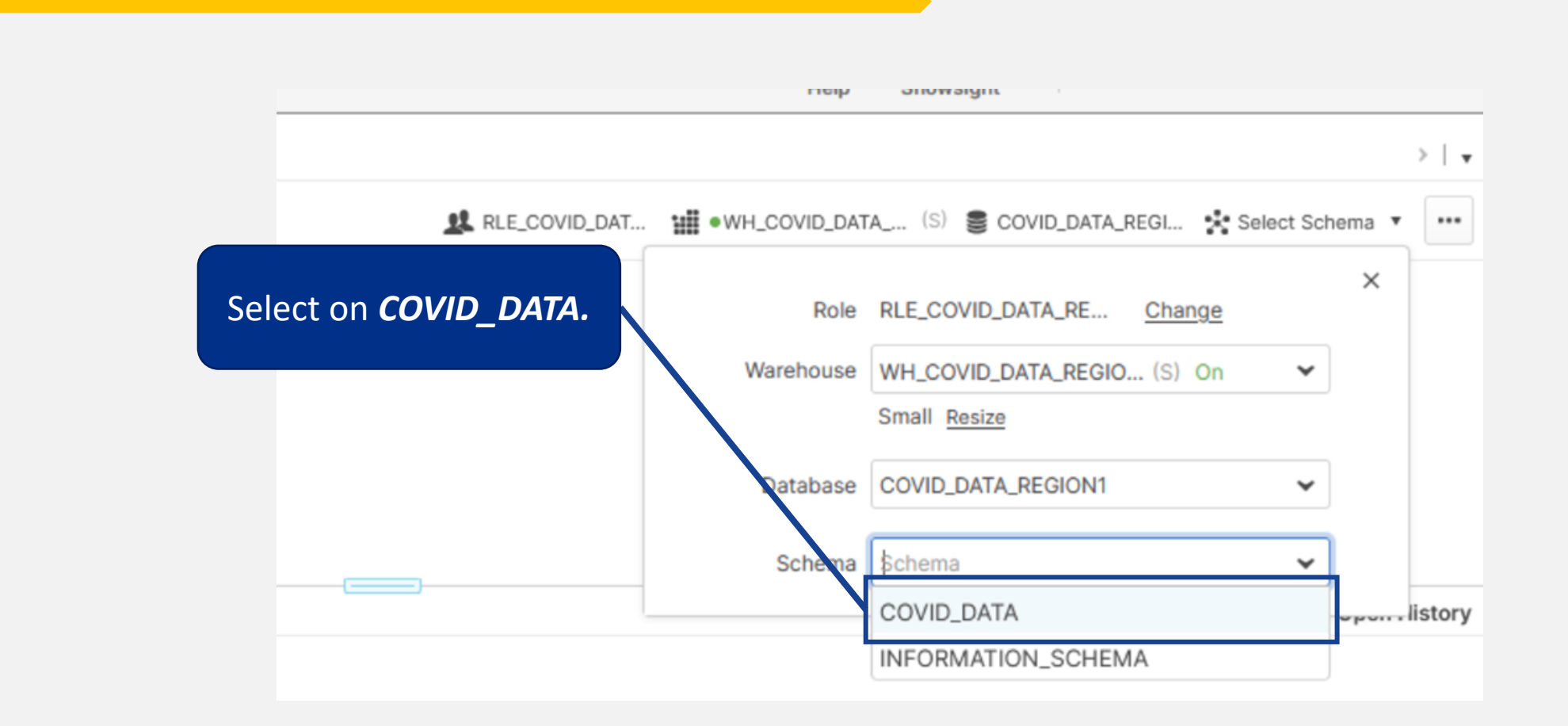

# **Step 3F: Configure Database and Schema**

|               | LIEIN      | OUUWSIUIL                  |                   |     |
|---------------|------------|----------------------------|-------------------|-----|
|               |            | Click on <b>X</b> to save. |                   | )   |
| RLE_COVID_DAT | MH_COVID_D | ATA (S) 🛢 COVID_DATA_REG   | GI 🔹 COVID_DATA 🔹 |     |
|               | Role       | RLE_COVID_DATA_RE Ch       | ange              |     |
|               | Warehouse  | WH_COVID_DATA_RE (S) S     | Suspended 🐱       |     |
|               |            | Small Resize               | Resume            |     |
|               | Database   | COVID_DATA_REGION1         | ~                 |     |
|               | Schema     | COVID_DATA                 | ~                 |     |
|               |            |                            |                   | lis |

# Step 3G: Configure Database and Schema

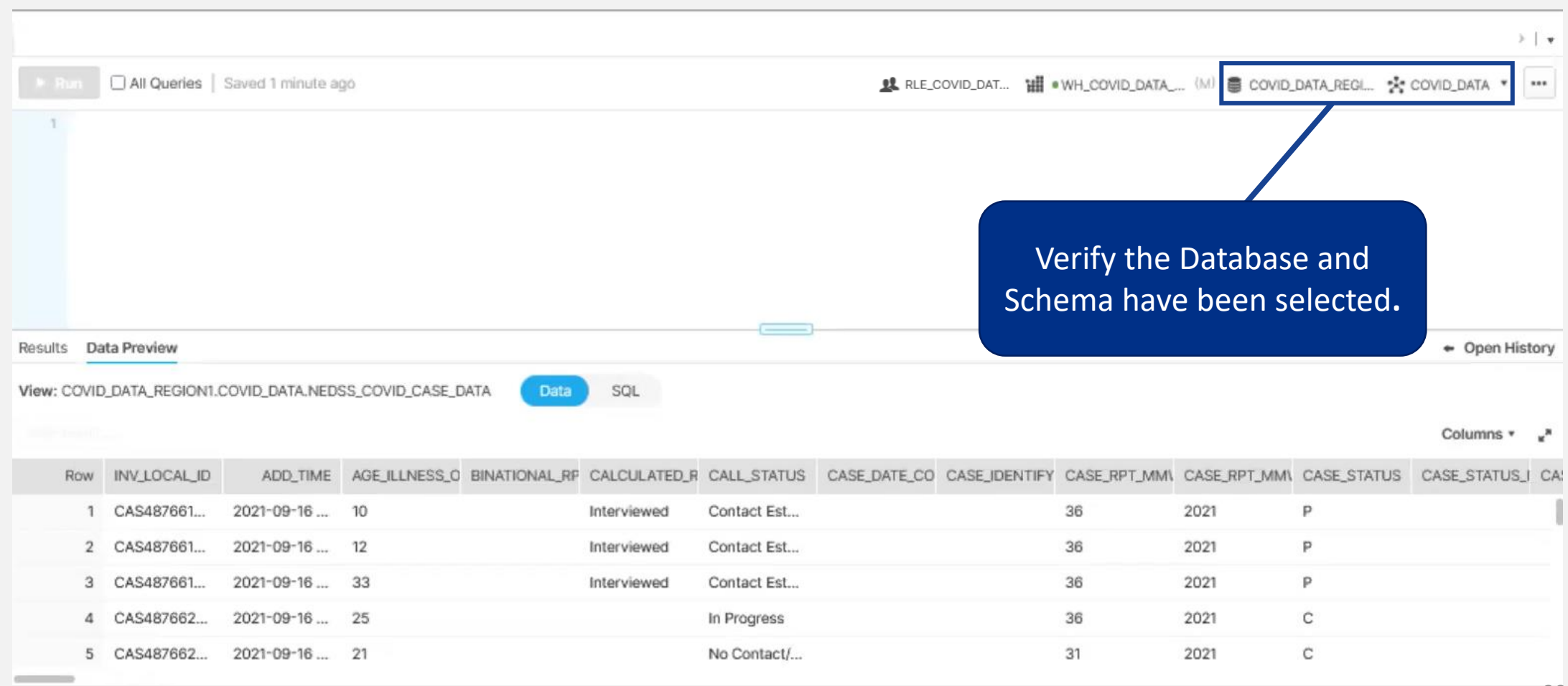

# Step 3H: View all data with a Snowflake Query

| Reader Databases Shares War                        | till verk                               | sheets History | ,                 |                             |                |             | 4                         | ? Xinowsight   | JANE_<br>RLE_COV | DOE<br>/ID_DATA_READER | _GRP                    |
|----------------------------------------------------|-----------------------------------------|----------------|-------------------|-----------------------------|----------------|-------------|---------------------------|----------------|------------------|------------------------|-------------------------|
| < New Worksheet +                                  |                                         |                |                   |                             |                |             |                           |                |                  |                        | $\rightarrow$   $\star$ |
| Find database objects c                            | « 🕨 Run                                 | All Queries    | Saved 0 seconds a | ago                         |                |             | RLE_COVID_DAT             | WH_COVID_DATA_ | (M) 🛢 COVID      | DATA_REGI              | COVID_DATA * ***        |
| Starting with                                      |                                         | CT + EROM NE   |                   | ATA -                       |                |             |                           |                |                  |                        | ^                       |
| COVID_DATA_REGION1                                 | 2<br>3<br>4<br>5                        | CT * FROM NE   | USS_COVID_LAD     | IS_UATA,                    |                |             |                           |                |                  |                        |                         |
| 展 NEDSS_COVID_CASE_DATA<br>展 NEDSS_COVID_LABS_DATA | 7<br>8<br>9                             | Тс             | o run a d         | query, enter y              | our SQ         | L comn      | nand here.                |                |                  |                        |                         |
| No Tables in this Schema                           | 11                                      | _              |                   | lo show all                 | records        | s from      |                           |                |                  |                        | ~                       |
| <ul> <li>Views</li> </ul>                          | Results Da                              |                | SS CO             | VID LABS DA                 | <b>TA</b> ente | r in th     | e SOL editor:             |                |                  |                        | + Open History          |
|                                                    | View: COVID                             | u              |                   |                             |                |             |                           |                |                  |                        |                         |
|                                                    | Anna Anna Anna Anna Anna Anna Anna Anna |                | DELECT            | * FROIVI NEDS               | s_cov          |             | BS_DAIA;                  |                |                  |                        | Columns * "             |
|                                                    | Row                                     | INV_LOCAL_ID   | ADD_TIME          | AGE_ILLNESS_O BINATIONAL_RP | CALCULATED_R   | CALL_STATUS | CASE_DATE_CO CASE_IDENTIF | CASE_RPT_MM    | CASE_RPT_MM\     | CASE_STATUS            | CASE_STATUS_I CAS       |
|                                                    | 1                                       | CAS487661      | 2021-09-16        | 10                          | Interviewed    | Contact Est |                           | 36             | 2021             | р                      | -                       |
|                                                    | 2                                       | CAS487661      | 2021-09-16        | 12                          | Interviewed    | Contact Est |                           | 36             | 2021             | Р                      |                         |
|                                                    | 3                                       | CAS487661      | 2021-09-16        | 33                          | Interviewed    | Contact Est |                           | 36             | 2021             | Р                      |                         |
|                                                    | 4                                       | CAS487662      | 2021-09-16        | 25                          |                | In Progress |                           | 36             | 2021             | с                      |                         |
|                                                    | 5                                       | CAS487662      | 2021-09-16        | 21                          |                | No Contact/ |                           | 31             | 2021             | с                      |                         |

### **Step 3I: View all data with a Snowflake Query**

| Reader Databases Shares Warehou                                                                                      | ises Worksheets History                                  | Image: Snowsight     JANE_DOE       RLE_COVID_DATA_READER_GRP     V                        |
|----------------------------------------------------------------------------------------------------|----------------------------------------------------------|--------------------------------------------------------------------------------------------|
| < New Worksheet + -                                                                                                  |                                                          | > [ •                                                                                      |
| Find database objects C 🛠                                                                                            | Run All Queries Saved 37 seconds ago                     |                                                                                            |
| Starting with                                                                                                    | SELECT * FROM NEDSS COVID LABS DATA:                     |                                                                                            |
| <ul> <li>COVID_DATA_REGION1</li> <li>COVID_DATA</li> <li>No Tables in this Schema</li> <li>Views</li> <li></li></ul> | Results Data Pro<br>View: COVID_DATA<br>View: COVID_DATA | ← Open History<br>Columns ・ *                                                              |
|                                                                                                    | Row INV_L                                                | STATUS CASE_DATE_CO CASE_IDENTIFY CASE_RPT_MM\ CASE_RPT_MM\ CASE_STATUS CASE_STATUS_I CASE |
|                                                                                                    | 1 CAS487661 2021-09-16 10 Interviewed Con                | ntact Est 36 2021 P                                                                        |
|                                                                                                    | 2 CAS487661 2021-09-16 12 Interviewed Con                | ntact Est 36 2021 P                                                                        |
|                                                                                                    | 3 CAS487661 2021-09-16 33 Interviewed Con                | ntact Est 36 2021 P                                                                        |
|                                                                                                    | 4 CAS487662 2021-09-16 25 In P                           | Progress 36 2021 C                                                                         |
|                                                                                                    | 5 CAS487662 2021-09-16 21 No (                           | Contact/ 31 2021 C                                                                         |

### Step 3J: View all data with a Snowflake Query

| Reader Databases S                                                                      | R: III<br>hares Warehouses | Vorksheets Hist   | lory           |                             |              |             |                         | ?<br>Help          | Snowsight    | JANE_DOE     | TA_READER_GRP     |
|-----------------------------------------------------------------------------------------|----------------------------|-------------------|----------------|-----------------------------|--------------|-------------|-------------------------|--------------------|--------------|--------------|-------------------|
| < v New Worksheet                                                                       | + -                        |                   |                |                             |              |             |                         |                    |              |              | >   +             |
| Find database objects                                                                   | ¢ « 💽                      | Run 🗌 All Queries | Saved 1 minute | ago                         |              |             | RLE_COVID_DAT           | III •WH_COVID_DAT/ | (s) 🛢 covid  | _DATA_REGI 🚯 | COVID_DATA * ···· |
| <pre>COVID_DATA_REGION1 COVID_DATA No Tables in this Schema Views Wiews With high</pre> | the SQL                    | query sti         |                | SS COVID CASE DATA          | SOL          |             |                         |                    |              |              | ← Open History    |
|                                                                                         | ingined c                  |                   |                |                             |              |             |                         |                    |              |              | Columns * "*      |
|                                                                                         |                            |                   | Æ              | AGE_ILLNESS_O BINATIONAL_RF | CALCULATED_R | CALL_STATUS | CASE_DATE_CO CASE_IDENT | FY CASE_RPT_MM     | CASE_RPT_MM\ | CASE_STATUS  | CASE_STATUS_I CAS |
|                                                                                         |                            | 1 CAS487661       | 2021-09-16     | 10                          | Interviewed  | Contact Est |                         | 36                 | 2021         | Р            | 1                 |
|                                                                                         |                            | 2 CAS487661       | 2021-09-16     | 12                          | Interviewed  | Contact Est |                         | 36                 | 2021         | Р            |                   |
|                                                                                         |                            | 3 CAS487661       | 2021-09-16     | 33                          | Interviewed  | Contact Est |                         | 36                 | 2021         | Р            |                   |
|                                                                                         |                            | 4 CAS487662       | 2021-09-16     | 25                          |              | In Progress |                         | 36                 | 2021         | С            |                   |
|                                                                                         |                            | 5 CAS487662       | 2021-09-16     | 21                          |              | No Contact/ |                         | 31                 | 2021         | С            |                   |

### Step 3K: View all data with a Snowflake Query

|         |                              |                                                                                                    | > [ *                                                      |
|---------|------------------------------|----------------------------------------------------------------------------------------------------|------------------------------------------------------------|
| ► Ru    | n 🗌 All Queries   Saved 2 ho | nours ago 😰 RLE_COVID_DAT 🏢                                                                                                    | WH_COVID_DATA (S) COVID_DATA_REGI 🛠 COVID_DATA *           |
| 1 2     | SELECT * FROM NEDSS_COVID    | Do you want to run the following queries?                                                                                                    |                                                            |
| 3 4 5 6 |                              | 1       SELECT * FROM NEDSS_COVID_LABS_DATA;       Copy SQL         YOU W       R         .       Don't ask me again (All Worksheets)       Cancel | vill see this pop up, click<br><b>un</b> to run the query. |
| Results | Data Preview                 |                                                                                                    | 🗢 Open History                                             |

### Step 3L: View all data with a Snowflake Query

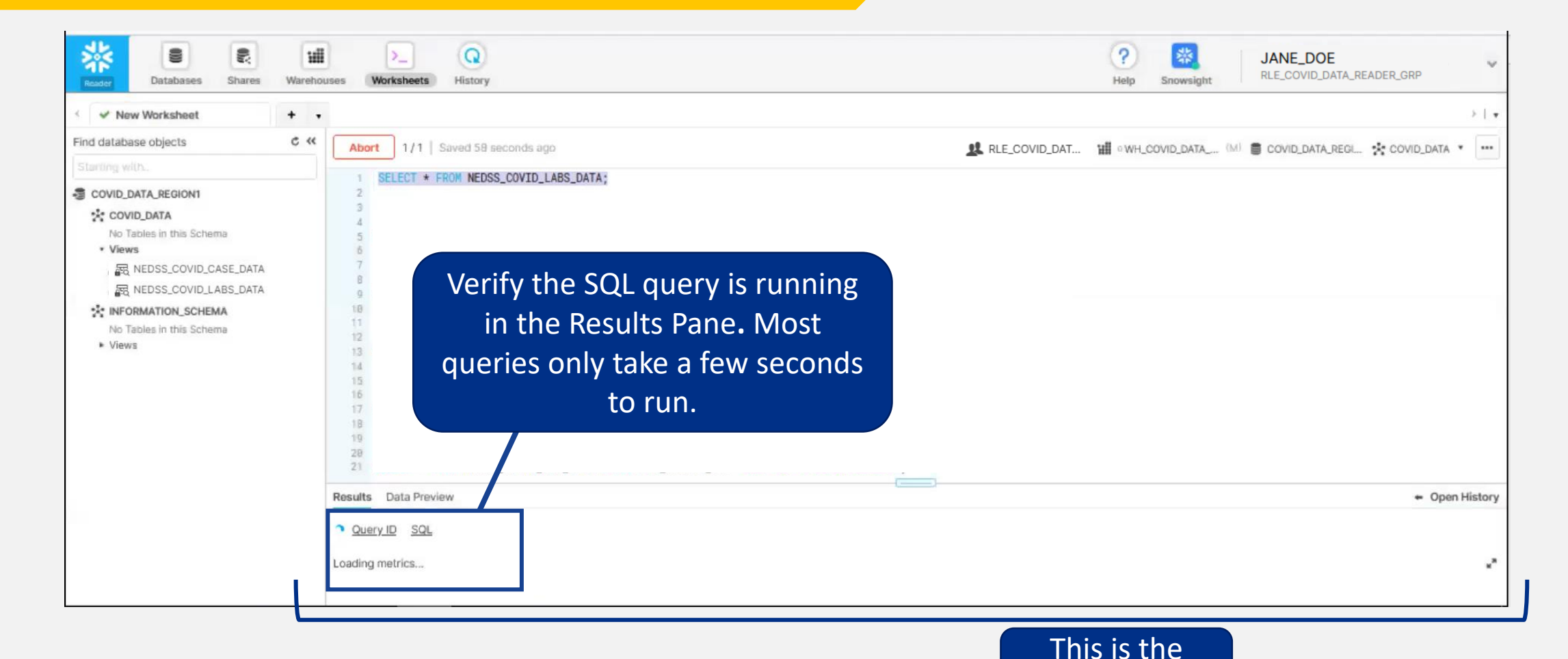

**Results Pane** 

### Step 3M: View all data with a Snowflake Query

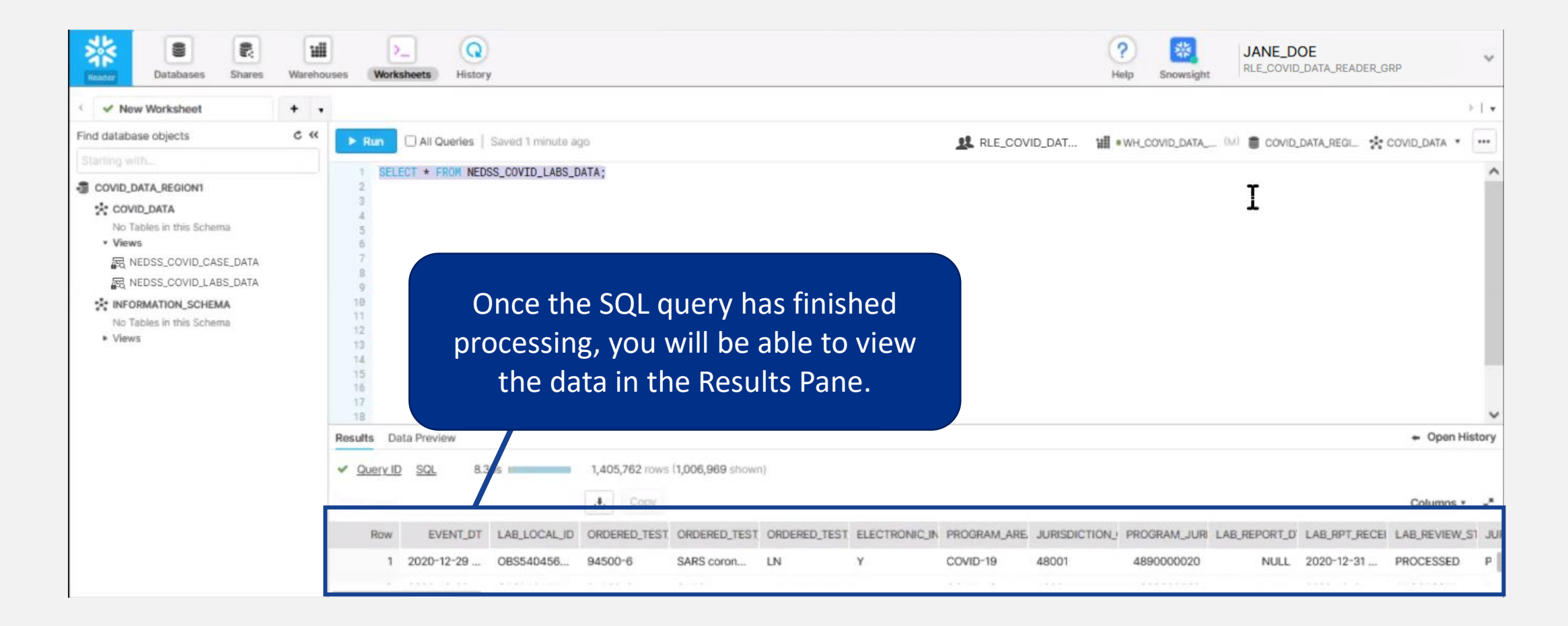

### **Step 3N: View all data with a Snowflake Query**

| Reader Databases Shares W   | /arehou | uses Work                    | ksheets History      |                |                   |                       |                   |             | To be able to          | o view i       | more of the                      |
|-----------------------------|---------|------------------------------|----------------------|----------------|-------------------|-----------------------|-------------------|-------------|------------------------|----------------|----------------------------------|
| Find database objects d     | s «     | > Run                        | All Queries   Saved  | 6 seconds ano  |                   |                       |                   | D DAT       | iesuit, ciick          |                | nu urag up                       |
| Starting with               |         |                              |                      | i o secono ego |                   |                       | A NEE_COVI        | 0_0.1       | with                   | your mo        | ouse.                            |
| COVID_DATA_REGION1          | ^       | 1 SEL<br>2                   | ECT * FROM NEDSS_COV | VID_CASE_DATA; |                   |                       |                   |             |                        | -              |                                  |
|                             |         | Results D                    | ata Preview          |                |                   | 1                     |                   |             |                        |                | <ul> <li>Open History</li> </ul> |
| Views                       |         | <ul> <li>Query II</li> </ul> | D SOL 3.53s          | 211            | 296 rows          |                       |                   |             |                        |                |                                  |
| R NEDSS_COVID_CASE_DATA     |         |                              |                      |                |                   |                       |                   |             |                        |                |                                  |
| - NEDSS_COVID_LABS_DATA     |         |                              |                      | *              | Сору              |                       |                   |             |                        |                | Columns * 2*                     |
| * INFORMATION_SCHEMA        |         | Row                          | INV_LOCAL_ID         | ADD_TIME       | AGE_ILLNESS_ONSET | BINATIONAL_RPTNG_CRIT | CALCULATED_REASON | CALL_STATUS | CASE_DATE_CONFIRMATION | CASE_IDENTIFY_ | CASE_RPT_MMWR_WK                 |
| Views                       |         | 1                            | CAS487057825TX01     | 2021-08-31     | 15                | NULL                  | Interviewed       | Contact Est | NULL                   | NULL           | 27                               |
| € APPLICABLE_ROLES          |         | 2                            | CAS487057981TX01     | 2021-08-31     | 54                | NULL                  | Interviewed       | Contact Est | NULL                   | NULL           | 28                               |
|                             |         | 3                            | CAS/187058035TX01    | 2021-08-31     | 28                | NULL                  | Interviewed       | Contact Est | NULL                   | NULL           | 26                               |
|                             |         | 5                            | CA34670560351X01     | 2021 00 31     | 20                | NOLL                  | Interviewed       | Contact Est | NULL                   | NULL           | 20                               |
| EXTERNAL TABLES             |         | 4                            | CAS487058529TX01     | 2021-08-31     | 25                | NULL                  | Interviewed       | Contact Est | NULL                   | NULL           | 44                               |
| 民 FILE_FORMATS              |         | 5                            | CAS487058587TX01     | 2021-08-31     | 21                | NULL                  | Interviewed       | Contact Est | NULL                   | NULL           | 44                               |
| 民 FUNCTIONS                 |         | 6                            | CAS487058786TX01     | 2021-08-31     | 58                | NULL                  | Interviewed       | Contact Est | NULL                   | NULL           | 44                               |
| 民 INFORMATION_SCHEMA_CATALO |         | 7                            | CAS487058854TX01     | 2021-08-31     | 29                | NULL                  | Interviewed       | Contact Est | NULL                   | NULL           | 50                               |
| 民 LOAD_HISTORY              |         | 8                            | CAS487058914TX01     | 2021-08-31     | 71                | NULL                  | NULL              | No Contact/ | NULL                   | NULL           | 49                               |
| ED, OBJECT_PRIVILEGES       |         | 9                            | CAS487058917TX01     | 2021-08-31     | 41                | NULL                  | Interviewed       | Contact Est | NULL                   | NULL           | 49                               |
|                             | ~       | 10                           | CAS/187058925TY01    | 2021-08-21     | 25                | NI II I               | Interviewerl      | Contact Ect | NI II I                | NUU            | 50                               |

### **Step 3O: Export Data from a Snowflake Query**

| Reader Databases Shares           | Warehou | uses Work                  | ksheets History      |               |                   |                       |                   | He          | P Snowsight RLE_C      | E_DOE<br>COVID_DATA_READ | ER_GRP                    |
|-----------------------------------|---------|----------------------------|----------------------|---------------|-------------------|-----------------------|-------------------|-------------|------------------------|--------------------------|---------------------------|
| <ul> <li>New Worksheet</li> </ul> | + •     |                            |                      |               |                   |                       |                   |             |                        |                          | $\rightarrow$ $ $ $\star$ |
| Find database objects             | ¢ «     | ► Run                      | All Queries   Saved  | 6 seconds ago |                   | To export             | your quer         | y result    | ts, IA (M) 🛢 cov       | /ID_DATA_REGI            | COVID_DATA ·              |
| Starting with                     | ^       | 1 SEL<br>2                 | ECT * FROM NEDSS_COV | ID_CASE_DATA; |                   | click her             | e (downloa        | ad icon     | ).                     |                          | ~ ~                       |
| No Tables in this Schema          |         | Results D                  | ata Preview          |               |                   |                       |                   |             |                        |                          | + Open History            |
| ▼ Views                           |         | Query II     Pitter result | D <u>SQL</u> 3.53s 🛏 | 211,          | 296 rows          |                       |                   |             |                        |                          | Columns * *               |
| INFORMATION_SCHEMA                |         | Row                        | INV_LOCAL_ID         | ADD_TIME      | AGE_ILLNESS_ONSET | BINATIONAL_RPTNG_CRIT | CALCULATED_REASON | CALL_STATUS | CASE_DATE_CONFIRMATION | CASE_IDENTIFY_           | CASE_RPT_MMWR_WK          |
| Views                             |         | 1                          | CAS487057825TX01     | 2021-08-31    | 15                | NULL                  | Interviewed       | Contact Est | NULL                   | NULL                     | 27                        |
| 民 APPLICABLE_ROLES                |         | 2                          | CAS487057981TX01     | 2021-08-31    | 54                | NULL                  | Interviewed       | Contact Est | NULL                   | NULL                     | 28                        |
| 民 COLUMNS<br>民 DATABASES          |         | 3                          | CAS487058035TX01     | 2021-08-31    | 28                | NULL                  | Interviewed       | Contact Est | NULL                   | NULL                     | 26                        |
| E ENABLED_ROLES                   |         | 4                          | CAS487058529TX01     | 2021-08-31    | 25                | NULL                  | Interviewed       | Contact Est | NULL                   | NULL                     | 44                        |
|                                   |         | 5                          | CAS487058587TX01     | 2021-08-31    | 21                | NULL                  | Interviewed       | Contact Est | NULL                   | NULL                     | 44                        |
| 民 FUNCTIONS                       |         | 6                          | CAS487058786TX01     | 2021-08-31    | 58                | NULL                  | Interviewed       | Contact Est | NULL                   | NULL                     | 44                        |
| 民 INFORMATION_SCHEMA_CATALO       | )       | 7                          | CAS487058854TX01     | 2021-08-31    | 29                | NULL                  | Interviewed       | Contact Est | NULL                   | NULL                     | 50                        |
| 民 LOAD_HISTORY                    |         | 8                          | CAS487058914TX01     | 2021-08-31    | 71                | NULL                  | NULL              | No Contact/ | NULL                   | NULL                     | 49                        |
| ES PACKAGES                       |         | 9                          | CAS487058917TX01     | 2021-08-31    | 41                | NULL                  | Interviewed       | Contact Est | NULL                   | NULL                     | 49                        |
|                                   | ~       | 10                         | C&\$487058925TY01    | 2021-08-31    | 25                | NI II I               | Interviewerl      | Contact Fet | NUL                    | NEEL                     | 50                        |

### **Step 3P: Export Data from a Snowflake Query**

| Databases Shares Warehouses Worksheets History                |     |                   |                   |                  |                               | lf you<br>blocki<br>You n   | If you see this pop-up, it means Snowflake's export limits are<br>blocking you from downloading all the data from your query.<br>You must limit the number of records your query returns by |           |               |             |               |             |                   |          |
|---------------------------------------------------------------|-----|-------------------|-------------------|------------------|-------------------------------|-----------------------------|----------------------------------------------------------------------------------------------------|-----------|---------------|-------------|---------------|-------------|-------------------|----------|
| < v New Worksheet +                                           | •   |                   |                   |                  |                               | runnin                      | g a more s                                                                                                    | selecti   | ive quer      | v. See t    | he <b>Add</b> | itional     | Resourd           | ,<br>ces |
| Find database objects C                                       | <<  | ► Run             | All Queries       | Saved 5 hours ar |                               |                             |                                                                                                    |           |               |             |               |             |                   |          |
|                                                               |     | 1 SELE            | FOT * FROM NED    | SS COVID CASE    | DATA                          | S                           | section of t                                                                                                    | this gu   | lide for      | more S      | QL quer       | ry exam     | pies              |          |
| COVID_DATA_REGION1                                            | ^   | 2                 | Cor - Thur here   | re_outre_onde_   | Sectory .                     |                             |                                                                                                    |           |               |             |               |             |                   |          |
| No Tables in this Schema                                      |     | Results Da        | ata Preview       |                  |                               |                             |                                                                                                    |           |               |             |               |             | 🗢 Open His        | tory     |
| * Views<br>展 NEDSS_COVID_CASE_DATA<br>民 NEDSS_COVID_LABS_DATA |     | ✓ <u>Query ID</u> | 2 <u>SQL</u> 511r | R                | esult Too Large               | most in ten large. Minutel  | un litre to conset the for                                                                                                    | + 1004/02 | V             |             |               |             | Columns *         |          |
| ** INFORMATION_SCHEMA                                         |     | Row               | INV_LOCAL_ID      | ADD T            | te result you re trying to ex | cport is too large. would j | you like to export the firs                                                                                                    | SC TOUMB? | CASE_IDENTIFY | CASE_RPT_MM | CASE_RPT_MM   | CASE_STATUS | CASE_STATUS_      | CAS      |
| * Views                                                       |     | 1                 | CAS487057         | 2021-08-2        |                               |                             | Cancel                                                                                                    | nort      | NULL          | 27          | 2020          | С           | NULL              | NU       |
| 民 APPLICABLE_ROLES                                            |     | 2                 | CAS487057         | 2021-08-3        |                               |                             |                                                                                                    |           | NULL          | 28          | 2020          | с           | NULL              | NU       |
| 嵌 COLUMINS                                                    |     | 3                 | CAS487058         | 2021-08-31       | 28 NULL                       | Interviewed                 | Contact Est                                                                                                    | NULL      | NULL          | 26          | 2021          | С           | NULL              | NUI      |
| 民 ENABLED_ROLES                                               |     | 4                 | CAS487058         | 2021-08-31       | 25 NULL                       | Interviewed                 | Contact Est                                                                                                    | NULL      | NULL          | 44          | 2020          | С           | NULL              | NU       |
| 民 EXTERNAL_TABLES                                             |     | 5                 | CAS487058         | 2021-08-31       | 27                            |                             |                                                                                                    | ILL       | NULL          | 44          | 2020          | С           | NULL              | NU       |
| 民 FUNCTIONS                                                   |     | 6                 | CAS487058         | 2021-08-31       | <sup>5</sup> If your          | do not coo                  | this non u                                                                                                    |           | NULL          | 44          | 2020          | С           | NULL              | NU       |
| E INFORMATION_SCHEMA_CATALO                                   |     | 7                 | CAS487058         | 2021-08-31       |                               |                             | this pop-up                                                                                                    | iP "      | NULL          | 50          | 2020          | Р           | NULL              | NU       |
| E LOAD_HISTORY                                                |     | 8                 | CAS487058         | 2021-08-31       | 7 mov                         | ve to the n                 | ext step.                                                                                                    | LL        | NULL          | 49          | 2020          | С           | NULL              | NU       |
| 民 PACKAGES                                                    |     | 9                 | CAS487058         | 2021-08-31       | 41                            |                             |                                                                                                    | ALL       | NULL          | 49          | 2020          | С           | NULL              | NU       |
| 民 PIPES                                                       | ~ . | 10                | 0×04070E0         | 1011-00-11       | 10 KH H I                     | test our close of           | Contant Pat                                                                                                    | 6.00.00.0 | N. 11 10 1    | =0          | 2000          | n           | No 412 - 412 - 11 | N. 12 C  |

## **Step 3Q: Export Data from a Snowflake Query**

|                                                                                                    | d you d<br>er wha        |
|----------------------------------------------------------------------------------------------------|--------------------------|
| New Worksheet       Image: Starting with     Image: Starting with                                                                                                    | e expo<br><b>1e</b> text |
| Image: Select + FROM NEDSS_COVID_CASE_DATA         Image: Select + FROM NEDSS_COVID_CASE_DATA         Image: NeDSS_COVID_CASE_DATA         Image: NeDSS_COVID_CASE_DATA | CSV 1<br>mmen            |
| Row Row Cancel Export                                                                                                    |                          |

If you see this pop-up, your results are within the Snowflake export limits and you can download your data. Enter what you would like to name the exported data file in the *File Name* text box. Select either TSV or CSV for File Format. (It is recommended to chose the CSV File Format.) Click *Export.* 

Columns \* \*

### **Step 3R: Export Data from a Snowflake Query**

DATA" :

After you click Export, your file will start to download. If you are presented with this popup, please select *Save File* to start the download. Once the file is downloaded, you can view the data with Excel, or your preferred analytical tool.

| TINFORMATION_SCHEMA         |                             |
|-----------------------------|-----------------------------|
| No Tables in this Schema    | ✓ Query ID SQL 2.04s 1 rows |
| * Views                     |                             |
| E APPLICABLE_ROLES          | Filter result 📩 Copy        |
| 民 COLUMNS                   |                             |
| 民 DATABASES                 | Row                         |
| 民 ENABLED_ROLES             | 1                           |
| EXTERNAL_TABLES             |                             |
| E FILE_FORMATS              |                             |
| 民 FUNCTIONS                 |                             |
| R INFORMATION_SCHEMA_CATALO |                             |
| 民 LOAD_HISTORY              |                             |
| 眠 OBJECT_PRIVILEGES         |                             |
| 屁 PACKAGES                  |                             |
| 展 PIPES                     |                             |
| R PROCEDURES                | ×                           |

| · · · · · · · · · · · · · · · · · · · |                                            | × |                                |
|---------------------------------------|--------------------------------------------|---|--------------------------------|
| You have chosen to                    | o open:                                    |   | > 1                            |
| result.csv                            |                                            | - | COVID_DATA *                   |
| which is: Tex                         | t Document (19 bytes)                      |   |                                |
| from: blob:                           |                                            |   |                                |
| What should Firef                     | ox do with this file?<br>Notepad (default) | ~ |                                |
| Save File                             | Ş                                          |   | <ul> <li>Open Histo</li> </ul> |
| Do this <u>a</u> uto                  | matically for files like this from now on. |   | Columns +                      |
|                                       |                                            |   |                                |

# **Additional Resources**

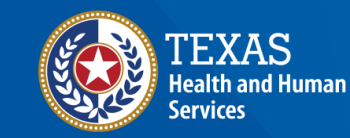

Texas Department of State Health Services

# **Glossary of Terms**

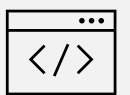

Structured Query Language (SQL) - programming language used to run queries in Snowflake.

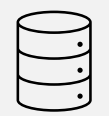

Snowflake Database - is a collection of data stored in Snowflake.

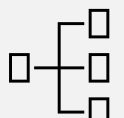

**Snowflake Schema -** represents how data is stored in a database. Users have access to the *COVID\_DATA* schema which has all the data that a user can access with their Snowflake Reader account.

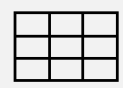

**Snowflake Table -** where data is stored in Snowflake. For data security users will not have access to any Snowflake tables at this time.

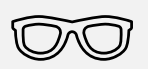

**Snowflake View** - is a virtual table that contains data from one or more Snowflake tables. Users have access to the NEDSS\_COVID\_CASE\_DATA view which contains all the COVID case information for their jurisdiction or region and the NEDSS\_COVID\_LABS\_DATA view which contains all the lab information for their their jurisdiction or region.

### **Additional SQL Queries to Try in Snowflake**

--Queries for NEDSS COVID CASE DATA

**SELECT \* FROM NEDSS\_COVID\_CASE\_DATA;** -- Returns all data from NEDSS\_COVID\_CASE\_DATA

**SELECT COUNT(\*) FROM** NEDSS\_COVID\_CASE\_DATA; -- Returns total number of records from NEDSS\_COVID\_CASE\_DATA

**SELECT DISTINCT** JURISDICTION\_NM **FROM** NEDSS\_COVID\_CASE\_DATA; -- Returns all the jurisdiction/region names available in NEDSS\_COVID\_CASE\_DATA without any duplicate names appearing in the list.

**SELECT \* FROM** NEDSS\_COVID\_CASE\_DATA WHERE CASE\_STATUS='C'; -- Returns all records with confirmed cases status

**SELECT \* FROM** NEDSS\_COVID\_CASE\_DATA WHERE CASE\_RPT\_MMWR\_YR='2021'; -- Returns all records where the case was reported in the year 2021

**SELECT \* FROM** NEDSS\_COVID\_CASE\_DATA WHERE INV\_START\_DT>='2021-01-01'; -- Returns all records where the case investigation start date was on or past 2021-01-01

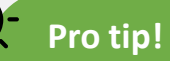

Anything written after two dashes () in SQL will appear in green and will not execute when the code is run! This allows you to add comments to your SQL code in Snowflake.

# **Additional SQL Queries to Try in Snowflake**

----Queries for NEDSS COVID LABS DATA

**SELECT \* FROM NEDSS\_COVID\_LABS\_DATA;** -- Returns all data from NEDSS\_COVID\_LABS\_DATA

**SELECT COUNT(\*) FROM** NEDSS\_COVID\_LABS\_DATA; -- Returns total number of records from NEDSS\_COVID\_LABS\_DATA

**SELECT DISTINCT** JURISDICTION\_NM **FROM** NEDSS\_COVID\_LABS\_DATA; -- Returns all the jurisdiction/region names available in NEDSS\_COVID\_LABS\_DATA without any duplicate names appearing in the list.

**SELECT \* FROM** NEDSS\_COVID\_LABS\_DATA WHERE RESULT\_CATEGORY='Positive'; -- Returns all records where the category of the test result was "Positive"

**SELECT \* FROM** NEDSS\_COVID\_LABS\_DATA WHERE RESULT\_TEST\_TYPE='PCR'; -- Returns all records where the type of test was "PCR"

**SELECT \* FROM** NEDSS\_COVID\_LABS\_DATA WHERE LAB\_UPDATE\_DT>='2021-03-11 22:27:52.220'; -- Returns all records where the last updated date of the lab was on or past "2021-03-11 22:27:52.220"

**SELECT DISTINCT** PERFORM\_FACILITY\_NAME **FROM** NEDSS\_COVID\_LABS\_DATA; -- Returns all the testing facility names available in NEDSS\_COVID\_LABS\_DATA without any duplicate names appearing in the list. 45

# **Helpful Links**

- Snowflake Getting Started
- Additional SQL Syntax